「挿入」→「図: 画像 | →「オン

ライン画像」の Bing イメージ

検索で「ディス

プレイ」を検索 して挿入し、縮

「文字列の折 り返し」は「四

角|「ページ上

小。

図オブジェクトを「自由に配置できる図」として扱う場合、図の位置を定める方法として2つの方法があります。1つは「文章とともに移動」、もう1つは「位置を固定」です。

図をクリックすると「レイアウト オプション」の スマートタグが出現します。これをクリックして選択 します。よく使うのは「四角形」と「前面」の2つで す。 10mm

図と外側の文章の間隔は「詳細設定」→「文字列の 折り返し:文字列との間隔」です。

図オブジェクトをクリックするとアンカー (錨マー) ク) が表示されます。図オブジェクトは必ずどこかの

ブジェクトを揃える」にチェックを入れて下さい。

段落に結びつけられます。図の位置を固定した場合、アンカーをつけた段落がページを超 の位置を固定」 えて移動すると、図もページを超えて移動します。

「挿入」→「図: 図を移動させるとアンカーが付く段落は最寄りの段落に自動的に変更されます。アンカ 図形 | → 「正方 ーをドラッグすると、結びつける段落を変更することができます。アンカーを段落に固定 形/長方形| 「文字列の折 することもできます。「詳細表示」→「位置:オプション」で設定します。 り返し」は「前 アンカーが付いた段落を削除すると図も削除されてしまいます。 面|「文字列と 一緒に移動す この長方形 は「挿入」→「図:図形」→「正方形/長方形」で挿入しました。 31 このページの先頭に改行をいくつか入れ、ディスプレイは不動で、長方形は移動するこ 「塗りつぶし| は「なし| とを確認して下さい。 「枠線」は「黒, 図形の微調整は拡大率を上げて操作して下 1.5pt」 さい。カーソル移動キーで位置の微調整がで きます。図形の描画・移動・拡大縮小時に shift キーを押すと几帳面な動作(場合によって動 描画キャンバスの左上に長方 形、右下に楕円を描いて下さ 作が異なるので統一した表現は難しい)にな い。塗りつぶしはなし、枠線の ります。alt キーを押すとカクカクした動きに 色は黒、太さ 1.5pt です。 なります。 複数の図形をまとめて扱いたいときは「描画 文章を別枠に書きたいときはテ キストボックスを使います。 テキ キャンバス | の中に描きます。「挿入 | → 「図: ストボックス内の文章と枠の間 図形 | → 「新しい描画キャンバス | です。描画 隔は大変分かりにくい場所にメ キャンバスを作成した後、文字列の折り返しは ニューがあります。 「四角」にして下さい。 テキストボックスを作成して下さい。 「挿入」→「図:図形」→「基本図形:テキストボック ス」です。枠線は黒 1pt 文字サイズは 9pt、行間固定値 14pt です 枠と外側の文字の間隔は、上 4mm、左 10mm です。 正方形を1つ描き、3回コピーして下さい。線の色は黒、太さは1pt 枠と内側の文字の間隔は、上下 5mm, 左右 7mm です。 です。上下位置を揃え、等間隔に整列させて下さい。複数の図形を その設定は「描画ツール:書式」→「図形のスタイルの 選択するのは shift を押しながらクリックです。 整列は「描画ツール: 右下の⊿」→「図形のオプション」→「レイアウトとプ 書式」→「配置:オブジェクトの配置」です。 整列前に「選択したオ

ロパティ | です。

中の文章はそのまま入力して下さい。